## Using the Audit Trail Feature

The MSOL CAMA program has the ability to track changes that are made to each parcel this data is stored in an audit database. This allows the user to monitor when changes are made and who made that change. The Audit trail feature is only available to the 'System Administrator' of the software. To access the 'Audit Trail' feature simply log into the MSOL CAMA software as the 'System Administrator'. Then go to the 'Tools' menu and select 'Audit Trail' as seen below.

| MICrosolve/NEIVIRC CAMA 2000 Data VI\VI Version 4. | .01j                                                                                                    |
|----------------------------------------------------|----------------------------------------------------------------------------------------------------|
| File Edit Viewer Data Valuation Mapping Utilities  | Tools Help                                                                                                    |
| Selected Database VT (VT.DBC)                      | Create / Copy / Modify / Catalog Report<br>Run Report<br>Modify Program<br>Run Program<br>USIT Editor<br>Export |
|                                                    | Hand Held - EXPORT<br>Hand Held - IMPORT<br>Error Log<br>Audit Trail                                            |

Once the Audit window appears users will see all parcels in their database. Along with the date & time a change was made, Parcel id, the field that was updated, old value of that field, new value of that field, and User id of who made that specific tab.

| asterisk* denotes sor  | table column | by click on header |              | 7            | Enable Audit Tra | ail |
|------------------------|--------------|--------------------|--------------|--------------|------------------|-----|
| Updated*               | Parcel*      | Field Updated      | Old Value    | New Value    | Userla           |     |
| 06/01/2010 P2.09:17 PM | 050023       | PHOTOS.photoloc    | N:\MSOL\PH0T | N:\MSOL\PHOT | sysadmin         |     |
| 06/01/2010 02:24:57 PM | 0200641      | PHOTOS.photoloc    | N:\MSOL\PH0T | N:\MSOL\PHOT | js               |     |
| 09/01/2010 02:31:05 PM | 050018       | PHOTOS.photoloc    | N:\MSOL\PH0T | N:\MSOL\PHOT | sysadmin         |     |
| 06/02/2010 11:00:44 AM | 030000       | MAIN.fac_216       | 5990400.0000 | 5500927.0000 | joe              |     |
| 06/02/2010 11:00:44 AM | 030000       | MAIN.lastupdate    | 04/18/2006   | 06/02/2010   | joe              |     |
| 06/02/2010 11:15:45 AM | 020000       | MAIN.fac_216       | 1900700.0000 | 2021800.0000 | joe              |     |
| 06/02/2010 11:15:45 AM | 020000       | MAIN.lastupdate    | 04/29/2010   | 06/02/2010   | joe              |     |
| 06/02/2010 12:11:22 PM | 070028       | PHOTOS.photoloc    | N:\MSOL\PH0T | N:\MSOL\PHOT | joe              |     |
| 06/02/2010 12:15:54 PM | 202007       | SECTION.secid      | 2            |              | joe              |     |
| 06/02/2010 12:15:54 PM | 202007       | SECTION.parcel_id  | 202007       |              | joe              |     |
| 06/02/2010 12:15:54 PM | 202007       | SECTION.bldg_type  | 10.0000      |              | joe              |     |
| 06/02/2010 12:15:54 PM | 202007       | SECTION.design     | 2.0000       |              | joe              |     |
| 06/02/2010 12:15:54 PM | 202007       | SECTION.quality    | 3.0000       |              | joe              |     |
| 06/02/2010 12:15:54 PM | 202007       | SECTION.style      | 1.0000       | ·)           | joe              |     |
| 06/02/2010 12:15:54 FM | 202007       | SECTION.stories    | 0.0000       |              | joe              |     |
| 06/02/2010 12:15:54 PM | 202007       | SECTION.condition  | 5.0000       |              | joe              |     |
| 4                      |              |                    |              |              |                  | •   |
| Pt                     | urge Records |                    |              | Filter/Re    | port             |     |
|                        | ased on      |                    |              |              |                  |     |
| 5                      |              |                    |              |              |                  |     |
| Date Rang              | e From       | 11 1               | Го //        |              |                  |     |
| © All                  |              |                    |              |              | Purge            |     |
|                        |              |                    |              |              |                  |     |

There are 2 Tabs at the bottom of this screen. The first tab on the left labeled 'Purge Records' allows you to 'Delete' data from the audit trail. Sometimes this is necessary when your audit database is getting very large. You can 'Purge' All data or specific data within a date range by using the radio buttons seen on the screen. CALL NEMRC Support to discuss this before attempting on your own. Once you 'Purge' your data it is gone.

| Jpdated*               | Parcel*       | Field Updated     | Old Value    | New Value    | User Id* |   |
|------------------------|---------------|-------------------|--------------|--------------|----------|---|
| 06/01/2010 02:09:17 PM | 050023        | PHOTOS.photoloc   | N:\MSOL\PH0T | N:\MSOL\PHOT | sysadmin |   |
| 06/01/2010 02:24:57 PM | 0200641       | PHOTOS.photoloc   | N:\MSOL\PH0T | N:\MSOL\PHOT | js       |   |
| 06/01/2010 02:31:05 PM | 050018        | PHOTOS.photoloc   | N:\MSOL\PH0T | N:\MSOL\PHOT | sysadmin |   |
| 06/02/2010 11:00:44 AM | 030000        | MAIN.fac_216      | 5990400.0000 | 5500927.0000 | joe      |   |
| 06/02/2010 11:00:44 AM | 030000        | MAIN.lastupdate   | 04/18/2006   | 06/02/2010   | joe      |   |
| 06/02/2010 11:15:45 AM | 020000        | MAIN.fac_216      | 1900700.0000 | 2021800.0000 | joe      |   |
| 06/02/2010 11:15:45 AM | 020000        | MAIN.lastupdate   | 04/29/2010   | 06/02/2010   | joe      |   |
| 06/02/2010 12:11:22 PM | 070028        | PHOTOS.photoloc   | N:\MSOL\PH0T | N:\MSOL\PHOT | joe      |   |
| 06/02/2010 12:15:54 PM | 202007        | SECTION.secid     | 2            |              | joe      |   |
| 06/02/2010 12:15:54 PM | 202007        | SECTION.parcel_id | 202007       | 2            | joe      |   |
| 06/02/2010 12:15:54 PM | 202007        | SECTION.bldg_type | 10.0000      |              | joe      |   |
| 06/02/2010 12:15:54 PM | 202007        | SECTION.design    | 2.0000       |              | joe      |   |
| 06/02/2010 12:15:54 PM | 202007        | SECTION.quality   | 3.0000       |              | joe      |   |
| 06/02/2010 12:15:54 PM | 202007        | SECTION.style     | 1.0000       |              | joe      |   |
| 06/02/2010 12:15:54 PM | 202007        | SECTION stories   | 0.0000       |              | joe      |   |
| 06/02/2010 12:15:54 PM | 202007        | SECTION.condition | 5.0000       |              | joe      |   |
|                        |               | •                 |              |              |          |   |
| F                      | Purge Records |                   |              | Filter/Re    | eport    | 1 |
| - Purge records b      | ased on       |                   |              |              |          |   |
| Date Range             | ge From       | 11                | Го <i>11</i> |              |          |   |
|                        |               |                   |              |              | Purge    |   |

'Filter/Report' tab this allows user to drill down on specific changes that have been made to your data. You have the following options available:

- a. Date From -View changes made within a date range
- b. Parcel contains Enter the entire 'Parcel id' or portion of the parcel id.
- c. Field contains Enter the entire database 'Field name' or portion of the field name.
- d. User contains This will allow you to see changes that a specific user(s) made.
- e. **Old value contains** Searches the 'Old Value' column for the value you enter in this field. For example, show all parcels where the old value is '100,000'
- f. New value contains Searches the 'New Value' column for the value you enter in this field. For example, show all parcels where the old value is '100,000'

| 06/02/2010 202007 | SECTION.stories   | 0.0000 | joe          |              |                     |       |  |
|-------------------|-------------------|--------|--------------|--------------|---------------------|-------|--|
| 06/02/2010 202007 | SECTION.condition | 5.0000 | joe          |              |                     |       |  |
| •                 |                   |        | $\sim$       |              |                     |       |  |
|                   | Purge Records     |        |              |              | Filter/Report       |       |  |
| Date from         | / / To            | 11     | Old value co | ntains       |                     |       |  |
| Parcel contains   |                   |        | New value c  | ontains      |                     |       |  |
| Field contains    |                   |        |              | Apply Eilton | c Cloar Filtore     |       |  |
| User contains     |                   |        |              |              |                     |       |  |
|                   |                   |        |              | R            | eport Print Preview | Print |  |
|                   |                   |        | Close        |              |                     |       |  |

Below is an example of how to use the 'Filter/Report' tab. Let's say you want to see a list of all the changes made to a specific parcel.

- 1. Enter the parcel id in the 'Parcel contains' field
- 2. Click the 'Apply Filters' button on the bottom of the screen.
- 3. You will see a list of that parcel id sorted by date in the window.

| T                                                                                                    | Updated*               | Parcel*         | Field Updated   | Old Value                 | New Value                      | User Id*   |
|----------------------------------------------------------------------------------------------------|------------------------|-----------------|-----------------|---------------------------|--------------------------------|------------|
| t                                                                                                    | 03/28/2012 04:54:07 PM | 202007          | LAND.land_tot   | 314000.0000               | 348000.0000                    | sysadmin   |
| İ                                                                                                    | 03/28/2012 04:54:20 PN | 202007          | MAIN.cama_land  | 348000.0000               | 314000.0000                    | sysadmin   |
| İ                                                                                                    | 03/28/2012 04:54:20 PN | 202007          | MAIN.cama_total | 470500.0000               | 436500.0000                    | sysadmin   |
| İ                                                                                                    | 03/28/2012 04:54:20 PM | 202007          | MAIN.homestd_va | 470500.0000               | 436500.0000                    | sysadmin   |
| İ                                                                                                    | 03/28/2012 04:54:20 PM | 202007          | MAIN.cama_site2 | 470500.0000               | 436500.0000                    | sysadmin   |
| Ī                                                                                                    | 03/28/2012 04:54:20 PM | 202007          | LAND.land_tot   | 348000.0000               | 314000.0000                    | sysadmin   |
| Ī                                                                                                    | 05/08/2012 12:00:00 AM | 202007          | MAIN.homestd_va |                           | 436500.00                      | Unknown    |
| Ī                                                                                                    | 05/08/2012 12:00:00 AM | 202007          | MAIN.cama_site2 |                           | 436500.00                      | Unknown    |
| Ī                                                                                                    | 05/29/2012 09:52:31 AM | 202007          | MAIN.cama_land  | 314000.0000               | 268000.0000                    | joe        |
| Ī                                                                                                    | 05/29/2012 09:52:31 AM | 202007          | MAIN.cama_total | 436500.0000               | 390500.0000                    | joe        |
| 05/29/2012 09:52:31 AM 202007                                                                                                  |                        | MAIN.homestd_va | 436500.0000     | 390500.0000               | joe                            |            |
| 05/29/2012 09:52:31 AM 20200                                                                                                   |                        | 202007          | MAIN.factore    | 03/28/2012                | 05/29/2012                     | joe        |
| 05/29/2012 09:52:31 AM                                                                                                    |                        | 202007          | MAIN.cama_site2 | 436500.0000               | 390500.0000                    | joe        |
| 05/29/2012 09:52:31 AM<br>05/29/2012 09:52:31 AM<br>05/29/2012 09:52:31 AM<br>05/29/2012 09:52:31 AM<br>05/29/2012 09:52:31 AM |                        | 202007          | LAND.land_tot   | 314000.0000               | 268000.0000                    | joe        |
| 05/29/2012 09:52:31 AM 20<br>05/29/2012 09:52:31 AM 20<br>06/19/2012 10:59:40 AM 20                                            |                        | 202007          | MAIN.lastupdate | 05/29/2012                | 06/19/2012                     | joe        |
|                                                                                                    | 06/19/2012 10:59:40 AM | 202007          | SECTION.notes   | sloping to lake, easy acc | ^sloping to lake, easy access, | joe        |
|                                                                                                    |                        | Purge R         | lecords         |                           | Filte                          | er/Report  |
|                                                                                                    | Date from              | 11              | To //           | Old value contai          | ns                             |            |
|                                                                                                    | Parcel contains        | 202007          |                 | New value conta           | ains                           |            |
|                                                                                                    | Field contains         |                 |                 |                           | Apply Filters Clea             | ar Filters |
|                                                                                                    | o con containe         | 0               |                 |                           |                                |            |

Next is a sample of how to find a specific change made by a specific user. Which shows 1 parcel that was changed by 'js' on 11/10/2015.

- 1. User contains 'js'
- 2. New value contains 11/10/2015

| Updated*                                      | Parcel*  | Field Updated | Old Value  | New Value                                                                                                    | User Id*      |   |  |  |
|-----------------------------------------------|----------|---------------|------------|----------------------------------------------------------------------------------------------------|---------------|---|--|--|
| 11/10/2015 11:54:17 AM                        | 202174   | MAIN.factore  | 05/15/2013 | 11/10/2015                                                                                                    | js            |   |  |  |
|                                               | 5        | 12            | 1          | Electric below control the local sectors and the local sectors and |               |   |  |  |
|                                               |          |               |            |                                                                                                    |               |   |  |  |
|                                               |          |               |            |                                                                                                    |               |   |  |  |
|                                               |          |               |            |                                                                                                    |               |   |  |  |
|                                               |          |               |            |                                                                                                    |               |   |  |  |
|                                               |          |               |            |                                                                                                    |               |   |  |  |
|                                               |          |               |            |                                                                                                    |               |   |  |  |
|                                               |          |               |            |                                                                                                    |               |   |  |  |
|                                               |          |               |            |                                                                                                    |               |   |  |  |
|                                               |          | 2<br>2        |            |                                                                                                    |               |   |  |  |
|                                               |          | 1             |            | <i>a</i>                                                                                                    |               |   |  |  |
|                                               |          |               |            |                                                                                                    |               |   |  |  |
| -                                             |          |               |            |                                                                                                    |               |   |  |  |
| -                                             |          | 5             |            |                                                                                                    |               |   |  |  |
| 2                                             | I.       |               |            |                                                                                                    |               |   |  |  |
| <u>, , , , , , , , , , , , , , , , , , , </u> | Purne Re | cords         |            | Filter/Report                                                                                                    |               |   |  |  |
| Date from                                     |          | To            | value      | contains                                                                                                    |               |   |  |  |
| D                                             | 1        |               |            | contains 44/40/00                                                                                                    |               | ) |  |  |
| Parcei contains                               |          |               | Now Value  | 11/10/21                                                                                                    | J15           |   |  |  |
| Field contains                                |          |               |            | Apply Filters                                                                                                    | Clear Filters |   |  |  |
| User contains js                              |          |               |            |                                                                                                    |               |   |  |  |

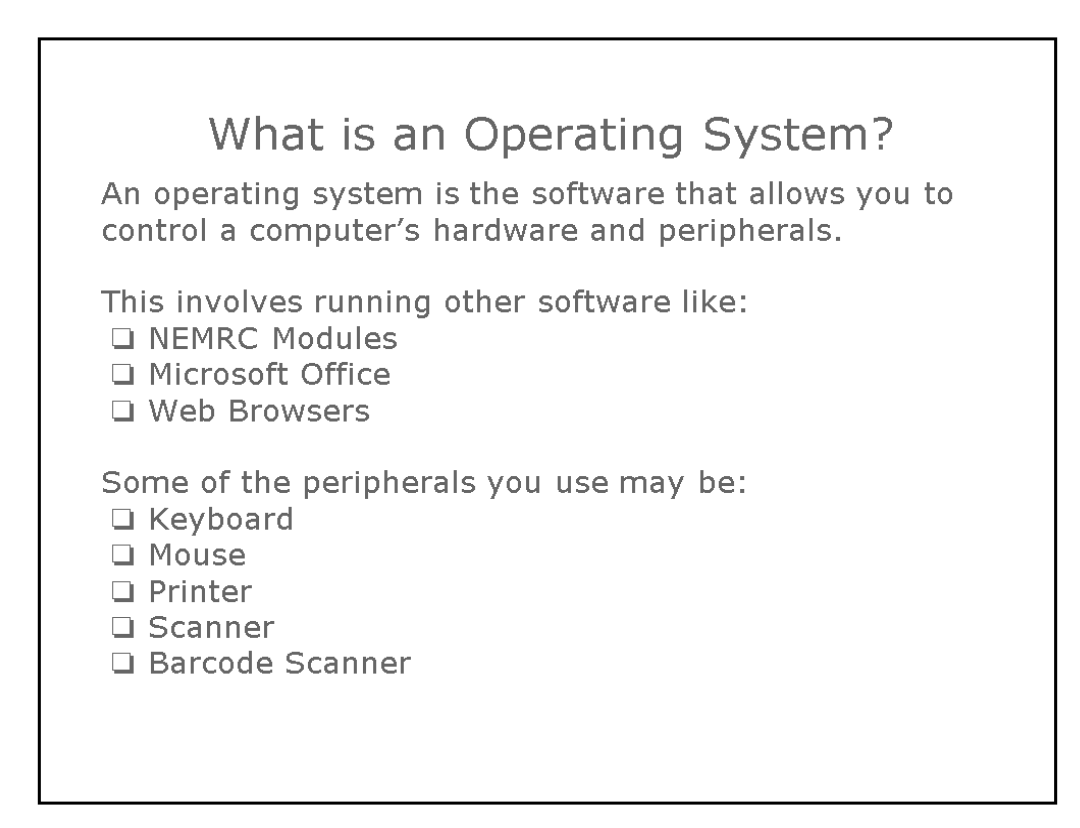

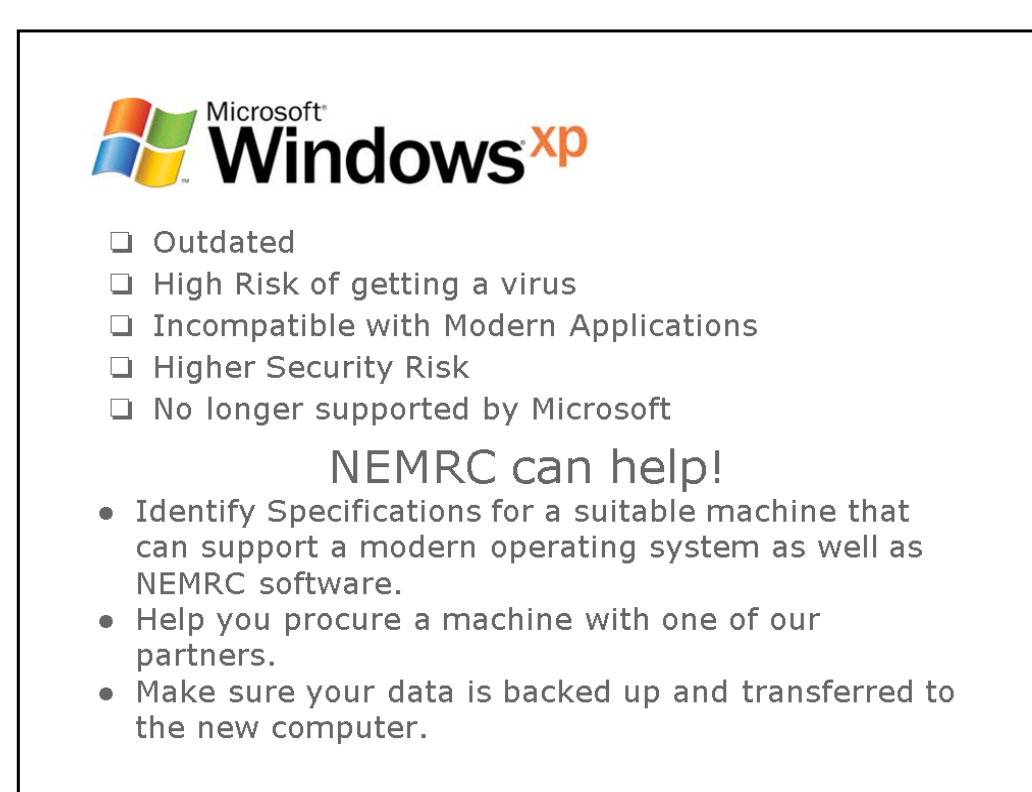

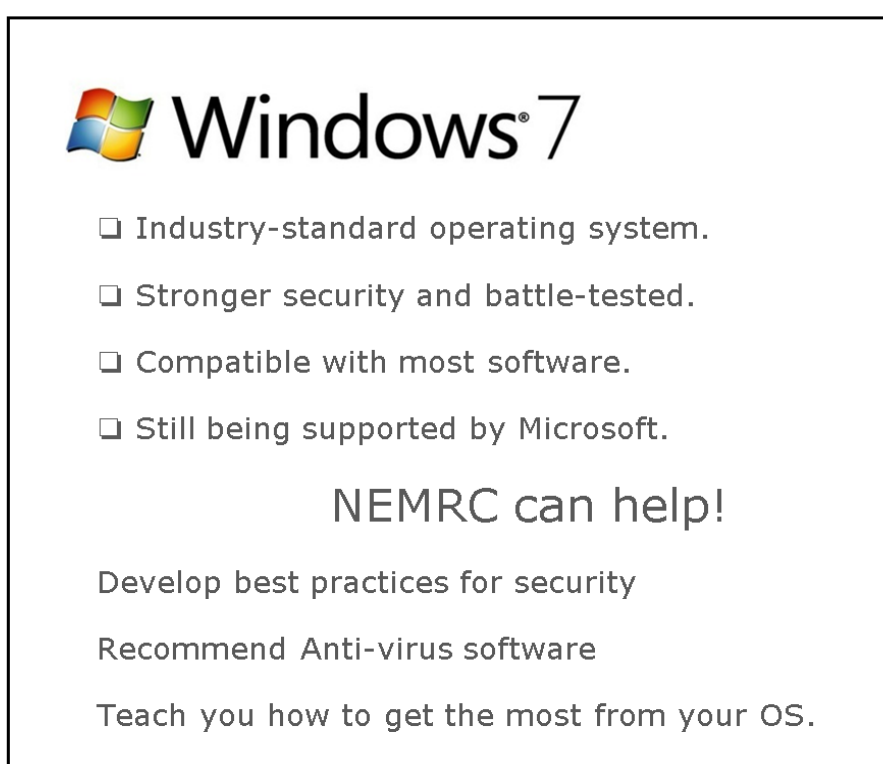

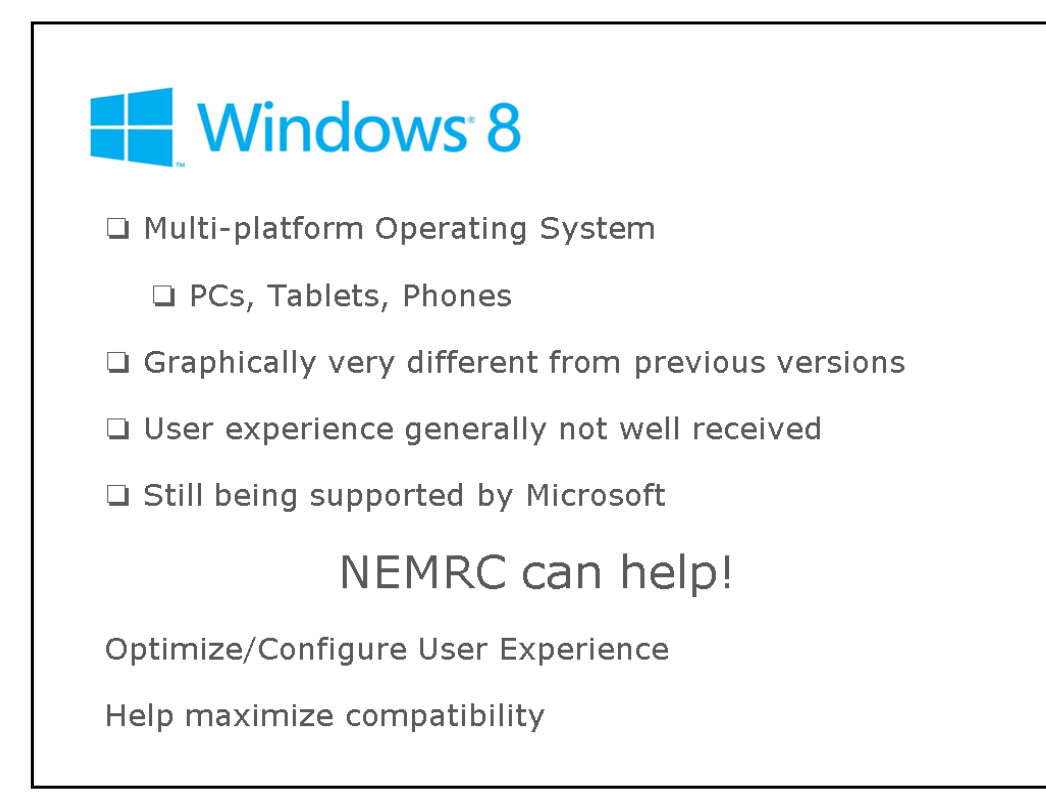

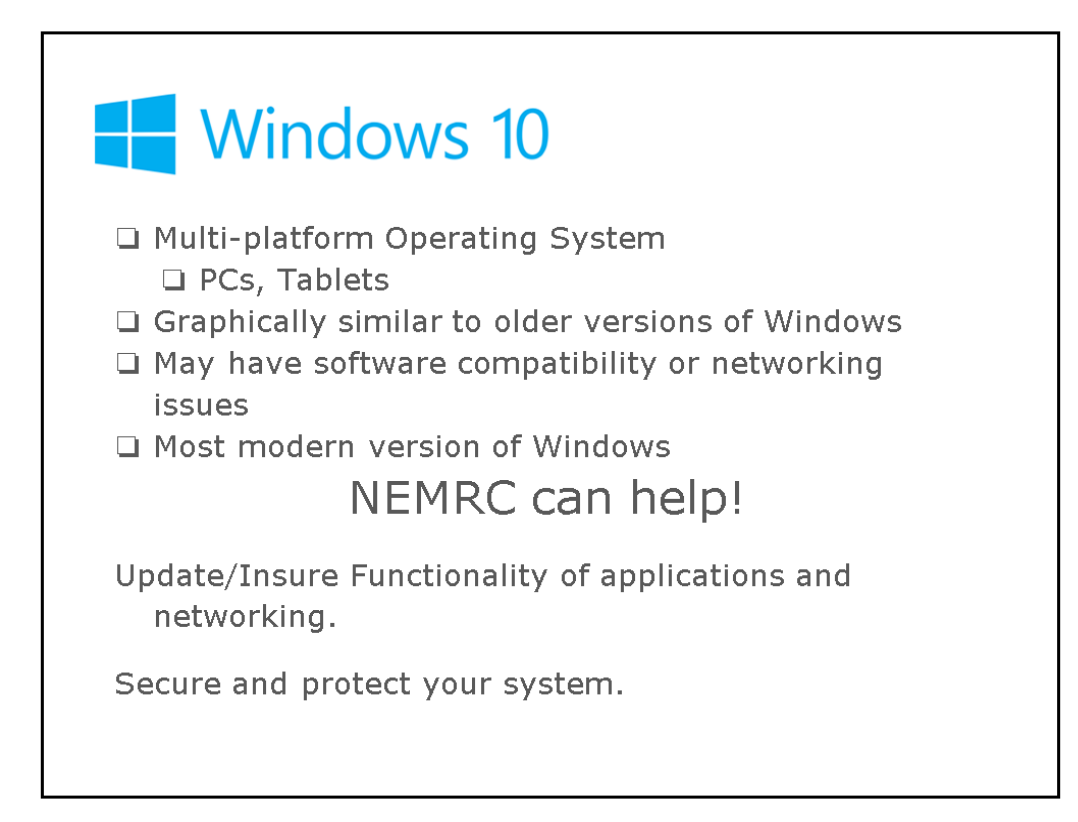

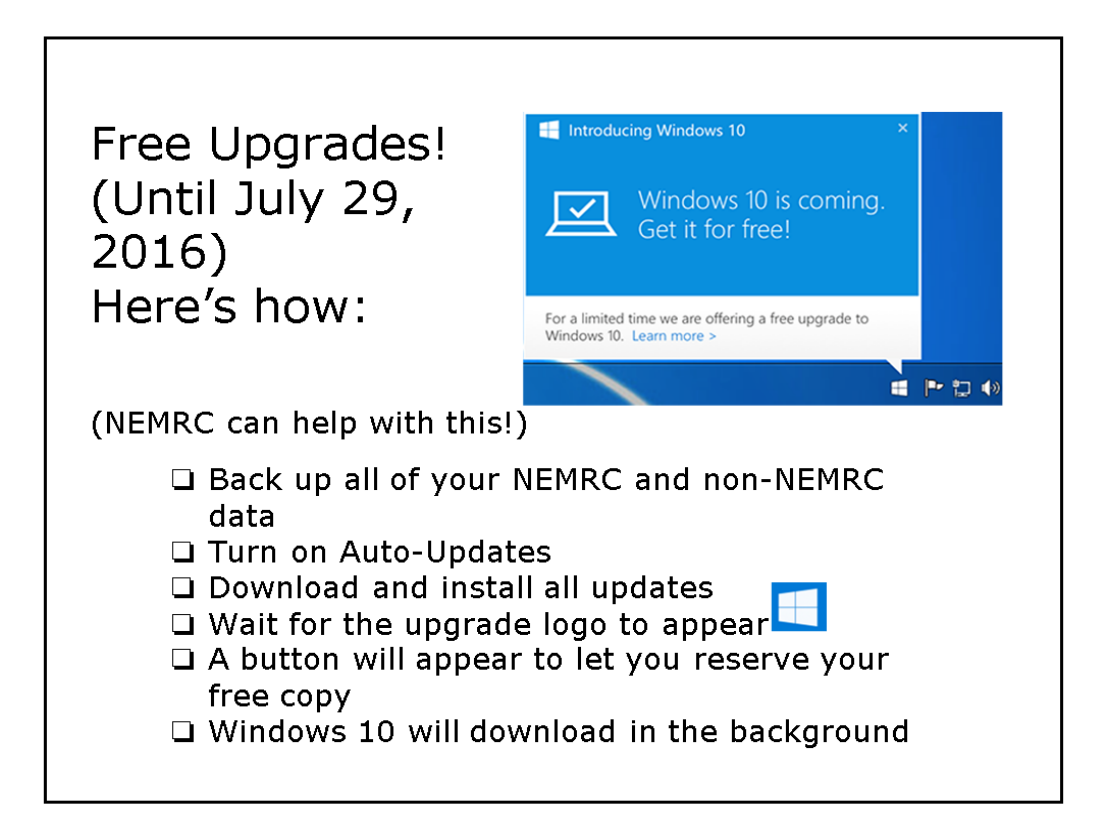

The NEMRC grand List and MSOL CAMA program are connected and send data back and forth to each other so you do not have to double enter data into both programs.

| NEMRC Sends the following data to MSOL:      | Names, Address, City, State, Zip, 911 data, Tax<br>map, Property description, Total Acres, Sale<br>Date, Sale Price, Book, Page, and Validity code. |
|----------------------------------------------|----------------------------------------------------------------------------------------------------|
| NEMRC Receives the following data from MSOL: | CAMA Total which goes to NEMRC 'Real' Value<br>Homestead which goes to the NEMRC Homestead<br>Housesite which goes to the NEMRC Housesite           |

Upon the transfer of this cama data the following happens when a value on a parcel is changed in CAMA. The NEMRC Program compares the 'Previous' value fields for Real, Homestead, and Housesite to the new values being sent over from CAMA. If they are different then the program will automatically set the Change of Appraisal flag to 'Yes' for that parcel and that value.

## **RULES for the transfer of data to work properly also know as SYNCRONIZING**

- 1. You can not have the parcel open in both NEMRC and CAMA.
- 2. The NEMRC and CAMA program MUST have access to the data file it is trying to update. In NEMRC this is the LSPROP01 database and in CAMA it is the MAIN Table. If the programs can not access these data files for any reason then the new data will not be transferred. This can be caused by the following: Someone leaves their NEMRC and CAMA program open, Other programs are scanning the files (virus protection and firewall programs).

## How to check to see if your data is in sync between both programs.

 Open the Grand List program, on the 'Main Menu' click the button labeled 'Check Sync with Cama' This will provide you a list of parcels that are not in sync with both programs.

| 1. Parcel Maintenance                                                                                                    | A. Transfer to Tax Admin  |       |
|----------------------------------------------------------------------------------------------------|---------------------------|-------|
| 2. Calculate Taxes                                                                                                    |                           |       |
| 3. Annual Rollover                                                                                                    |                           |       |
| 4. Parcel Transfers                                                                                                    |                           | _     |
| a. Cardinate faxes   b. Cardinate faxes   b. Annual Rollover   b. Parcel Transfers   c. Parcel Display   b. Make New Entity   c. Homestead Declarations   b. Homestead Payments   c. State Current Use Maintenance   lo. State Sales Study   d. Maxable grantist   Q. Quit   Otaxable home |                           |       |
| 6 Make New Entity                                                                                                    | I. Installation           |       |
|                                                                                                    | P. Password Maintenance   |       |
| 1. Homestead Declarations                                                                                                    | R. Reports Menu           |       |
| 8. Homestead Payments                                                                                                    | O. NEMRC Backup           |       |
| 9. State Current Use Maintenance                                                                                                    | U. Live NEMRC Update      |       |
| Parcel Display<br>Make New Entity<br>Homestead Declarations<br>Homestead Payments<br>State Current Use Maintenance<br>D. State Sales Study<br>20,043 30 taxable grand 1st                                                                                                    | X. Index Data Files       |       |
| 750,043.30 taxable grand list<br>23 total parcels                                                                                                    | Q. Quit 0 taxable homes   | teads |
| Mass Ap                                                                                                    | raisal Values Supplied By |       |
| Recalculate Statistics                                                                                                    | eck Sync with CAMA        |       |

## What to do if data is out of sync.

- 1. If a report shows that the Owner name has changed in the Grand List but has not been updated in CAMA follow these steps called 'Forcing a change'
  - a. Simply go to Parcel Maintenance in the Grand List and bring up the parcel that has the sync issue.

b. Make a fake change to the field that is out of sync in this example 'Owner name'. Add a couple of 'Z's to the owner's name as seen below and click the 'Save' button.

| Parcel 10   | Exempt        | Mico/Annos                                                                                                    | Notes 2 Ener | Dont/True | Cho Arer   | Contrast | Earn                                     | View    |           |        | 122  |       |
|-------------|---------------|----------------------------------------------------------------------------------------------------|--------------|-----------|------------|----------|------------------------------------------|---------|-----------|--------|------|-------|
|             |               | and the second second se |              |           |            |          | a ann an an an an an an an an an an an a | 10000   | 1989.19   |        |      |       |
| Parcel #    | 020101        | - 002 (Fin                                                                                                    | d Real       | •         |            |          |                                          |         |           |        |      |       |
| Owner 1     | ZZ SMITH      | JOHN                                                                                                    |              |           |            | Find     | Parcel                                   | Status  | Activ     |        | •    |       |
| Owner 2     |               |                                                                                                    |              |           | Find       | Tax st   | atus                                     | т       | -         |        |      |       |
| Address 1   | 55 MAIN ST    |                                                                                                    |              |           |            | Rates    |                                          | 0189    | time to   | ٦.     |      |       |
| Address 2   |               |                                                                                                    |              |           |            |          |                                          |         |           |        | -    |       |
| City/St/Zip | ANYTOWN       | 1                                                                                                    |              | 0555      | 5          |          | Cateo                                    | onv.    | <b>D1</b> | -      |      |       |
| Location A  |               |                                                                                                    |              |           |            | Find     | Owne                                     |         | R1        | ÷.     |      |       |
| Location B  |               |                                                                                                    |              |           |            | Find     | Came                                     | Glo     |           | ÷.     |      |       |
| Location C  |               |                                                                                                    |              |           |            | Find     | Callia                                   | ille    | к         |        | 1    |       |
| 311 Loca.   | 0             |                                                                                                    |              |           | ▼.         | Find     | Tot. A                                   | cres    |           | 40.00  |      |       |
| Тах Мар     |               |                                                                                                    |              |           |            | Find     |                                          | ontigue | ius Pa    | rceiin | torm | itior |
| Prop.Desc.  |               |                                                                                                    |              |           |            | Find     | Parce                                    |         |           |        | _    |       |
| SPAN        | 093-029-11887 |                                                                                                    |              |           |            | Find     | Owne                                     | r1      |           |        |      |       |
|             |               |                                                                                                    |              | Cha       | noe Parcel |          | rdrce                                    | outus   |           |        |      |       |

- c. Then go into CAMA and pull up that record under Data Display. If the owner name has the 'ZZ' in front then the program saw the change you made in the grand list.
- d. Simply close off that parcel in CAMA
- e. Go back to Grand List and bring that parcel back up and remove the 'Z's from the Owner name. and click Save.

| arcel Val   | lue/Exempt | Misc/Acres | Notes&Fees | Pmt/Tax | Chg Appr. | Contract | s Farm | Xfers    |            | HS-122       |     |
|-------------|------------|------------|------------|---------|-----------|----------|--------|----------|------------|--------------|-----|
| Parcel #    | 020101     | - 002 Fir  | d Real     | -       |           |          |        |          |            |              |     |
| Owner 1     | SMITH JOH  | N          |            |         |           | Find     | Parce  | Status   | Active     | -            |     |
| Owner 2     |            |            |            |         |           | Find     | Tax st | atus     | т          | •            |     |
| Address 1   | 55 MAIN ST | r          |            |         |           |          | Rates  |          | 0189       |              |     |
| Address 2   |            |            |            |         |           | 1        |        |          |            |              |     |
| City/St/Zip | ANYTOWN    | L          |            | 0555    | 5         |          | 0      |          | <b>D</b> 4 |              |     |
| ocation A   |            |            |            |         |           | Find     | Categ  | ory      | RI         |              |     |
| ocation B   |            |            |            |         |           | Find     | Owne   | r        | C          | ×            |     |
| ocation C   |            |            |            |         |           | Find     | Cama   | file     | R          | •            |     |
| 11 Loca.    | 0          |            |            |         | -         | Find     | Tot. A | cres     |            | 40.00        |     |
| ax Map      |            | 1953       |            |         |           | Find     | C      | ontigue  | us Par     | cel Informat | tio |
| rop.Desc.   | 9          |            |            |         |           | Find     | Parce  | 1#       |            |              |     |
| SPAN        | 093-029-11 | 887        |            |         |           | Find     | Owne   | r1       |            |              |     |
|             |            |            |            |         | -         | -        | Parce  | I Status |            |              |     |

- f. Now return to CAMA and check to make sure the owner name has been updated without the 'Z's
- g. Do the same process for Values in CAMA that do not transfer over to NEMRC. Make a change to the parcel that will change the values. Something simple like a Miscellaneous Adjustment. Run Cost and see if the new value appears in the Grand List on that parcel. If it does then Remove the Miscellaneous Adjustment and run cost to set the value back to what it should be. Then check to see that the correct value has been transferred to the Grand List.
- h. If forcing a change does not help Try closing out of both programs and reopening them. Once re opened Try steps a – g again. In rare instances a reboot of your computers is needed in order to release files so they can be written to by the programs.